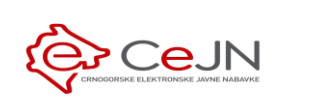

# Plan javnih nabavki

Uputstvo za naručioca

Direktorat za politiku javnih nabavki Ministarstvo finansija i socijalnog staranja

## Sadržaj

| 1 | Uno  | s plana javne nabavke2                                                          |
|---|------|---------------------------------------------------------------------------------|
|   | 1.1  | Unos osnovnih podataka2                                                         |
|   | 1.2  | Unos stavke                                                                     |
|   | 1.3  | Unos više stavki odjednom iz Excel fajla5                                       |
|   | 1.4  | Brisanje stavke6                                                                |
|   | 1.5  | Izmjena stavke                                                                  |
|   | 1.6  | Brisanje plana u izradi7                                                        |
|   | 1.7  | Objavljivanje dokumenata u okviru plana7                                        |
|   | 1.8  | Prava pristupa                                                                  |
|   | 1.8. | 1 Dodjeljivanje prava pristupa8                                                 |
|   | 1.8. | 2 Ukidanje prava pristupa10                                                     |
| 2 | Odo  | bravanje i objava plana11                                                       |
|   | 2.1  | Odustajanje od objave12                                                         |
| 3 | Izm  | jene objavljenog plana13                                                        |
|   | 3.1  | Izmjene stavki plana u skladu da Zakonom ("Zelena izmjena")13                   |
|   | 3.1. | 1 Izmjene osnovnih podataka14                                                   |
|   | 3.1. | 2 Dodavanje, brisanje i izmjena stavki14                                        |
|   | 3.1. | 3 Slanje izmjena na odobrenje14                                                 |
|   | 3.1. | 4 Odustajanje od izmena15                                                       |
|   | 3.2  | Objavljivanje dodatnih dokumenata i izmjena prava pristupa ("Crvena izmjena")17 |
| 4 | Pret | traga i pregled planova                                                         |
|   | 4.1  | Lista planova                                                                   |
|   | 4.2  | Pretraga                                                                        |
|   | 4.2. | 1 Odabir CPV šifara iz šifarnika21                                              |
|   | 4.3  | Pregled25                                                                       |
| 5 | Кор  | iranje plana                                                                    |

## 1 Unos plana javne nabavke

Unos novog plana započinje se klikom na dugme "Novi plan" u glavnom meniju. Alternativno, dugme "Novi plan" se nalazi i na stranici "Planovi".

| 🤹 eNabavke       | Planovi                                            |                                    | 음 ca3user1 ✔     | en   me 🏼 🔎   |
|------------------|----------------------------------------------------|------------------------------------|------------------|---------------|
| Postupci         | PLANOVI Q Pretraga                                 |                                    |                  | + Novi plan 2 |
| Novi postupak    | ŠIFRA GODINA NAZIV NARUČIOCA                       | NASLOV                             | DATUM<br>OBJAVE  | STATUS        |
| Planovi          | 10504 2020 Ministarstvo rada i socijalnog staranja | PLAN JAVNIH NABAVKI ZA 2020 GODINU | 24.02.2020.      | Objavljen     |
| 🗈 Novi plan 🛛 🚹  | Stavke po strani 10 👻                              |                                    | 1 - 1 od 1 🛛 🕹 🔍 | < > >1        |
| 🔁 Registri 🗸 🗸   |                                                    |                                    |                  |               |
| 되 Moja tabla 🗸 🗸 |                                                    |                                    |                  |               |
| 🖻 Sanduče        | 13                                                 |                                    |                  |               |

**Napomena**: Da bi sve opcije opisane u ovom poglavlju bile dostupne morate biti prijavljeni na sistem kao naručilac.

## 1.1 Unos osnovnih podataka

| eNabavke 🙀       | ‡ Planovi → Noviplan                                                                    | & ministarstvo ✓ EN   ME 🔎           |
|------------------|-----------------------------------------------------------------------------------------|--------------------------------------|
|                  | ŠIFRA PLANA: N/A<br>vizrodi                                                             | C'   B                               |
|                  | ZAGLAVLJE DOKUMENTI PRISTUP KOMUNIKACIJA objevljest u okviru plana prava tušoge u planu |                                      |
|                  | OSNOVNI PODACI                                                                          |                                      |
| 🖻 Planovi        | Natiov                                                                                  |                                      |
| Novi plan        | Kontakt                                                                                 |                                      |
| 🖻 Registri 🗸 🗸   | Godina Odgovorna osoba                                                                  |                                      |
| 🖅 Moja tabla 🛛 🗸 |                                                                                         |                                      |
| 🖲 Sanduče        | Ukupna vrijednost starvke iz plana                                                      | + Dodaj stavku 🖾 Unos iz Excel fajla |
|                  | -<br>Nema unijetih stavki plana.                                                        |                                      |
|                  |                                                                                         |                                      |
|                  |                                                                                         |                                      |
|                  |                                                                                         |                                      |
|                  |                                                                                         |                                      |

Osnovi podaci o planu javnih nabavki popunjavaju se na formi u okviru sekcije "zaglavlje":

- Naslov obavezno polje. Polje za unos proizvoljnog teksta koji predstavlja kratak naslov/opis plana.
- Godina obavezno polje. Polje za unos tačno 4 cifre (npr. 2021)

- Datum objave obavezno polje. Izbor datuma i vremena objave plana iz kalendara. Plan neće biti javno vidljiv prije dospijeća ovdje zadatog roka.
- Kontakt neobavezno polje. Polje za unos proizvoljnog teksta koji predstavlja kontakt podatke.
- Odgovorna osoba ovlašćeno lice naručioca. Polje za unos proizvoljnog teksta koji predstavlja podatke o odgovornoj osobi.

Napomena: Svaki naručilac može unijeti samo jedan plan za jednu kalendarsku godinu.

#### 1.2 Unos stavke

Stavka plana se unosi klikom na dugme "Dodaj stavku", nakon čega je potrebno popuniti podatke o stavci.

| Planovi >                          | Izmjena plana                                                                                                    |                                                                       |                       |                   |                           | <mark>ළ</mark> ca3u  | ser1 🗸                           | EN   ME        | <b>K</b> |
|------------------------------------|----------------------------------------------------------------------------------------------------|-----------------------------------------------------------------------|-----------------------|-------------------|---------------------------|----------------------|----------------------------------|----------------|----------|
| ŠIFRA PLAN<br>objavljen            | IA: 10504                                                                                                    |                                                                       |                       |                   |                           |                      | 2                                |                | Б        |
| ZAGLAVLJE<br>osnovni podaci o plar | DOKUMENTI<br>objavljeni u okviru plana                                                                                                    | PRISTUP<br>prava i uloge                                              |                       |                   |                           |                      |                                  |                |          |
| PLAN JAVNIH N                      | ABAVKI ZA 2020 GODINU                                                                                                    | Marko Perović                                                         |                       |                   |                           |                      |                                  |                |          |
| Godina<br>2020                     |                                                                                                    | Odgovorna osoba<br>Marko Perović                                      |                       |                   |                           |                      |                                  |                |          |
| Datum objave<br>24.02.2020 14:00   | D                                                                                                    |                                                                       |                       |                   | G                         |                      |                                  |                |          |
| STAVKE PLA                         | NA                                                                                                    |                                                                       |                       |                   | 🕂 Dodaj stav              | vku                  | 🗴 Unos                           | s iz Excel faj | la       |
| VRSTA<br>PREDMETA                  | CPV                                                                                                    |                                                                       | VRIJEDNOST<br>NABAVKE | VRIJEDNOST<br>PDV | okvirni vi<br>Sporazum po | RSTA<br>OSTUPKA      | Konto /<br>Budžetski<br>Pozicija | A              |          |
| 1 Robe                             | Stručna literatura<br>22213000 - Casopisi                                                                                                    |                                                                       | 2.501 EUR             | 525 EUR           | Je<br>- na                | ednostavna<br>abavka | 4131                             |                |          |
| 2 Robe                             | Dnevne novine<br>22210000 - Novine                                                                                                    |                                                                       | 1.000 EUR             | 210 EUR           | Je<br>- na                | ednostavna<br>abavka | 4131                             |                |          |
| 3 Robe                             | <b>Reklamni materijal</b><br>30192121 - Hemijske olovke<br>22210000 - Novine                                                                  |                                                                       | 2.500 EUR             | 525 EUR           | - J(<br>- na              | ednostavna<br>abavka | 4131                             |                |          |
| 4 Robe                             | Nabavka propisa<br>22211100 - Službeni listovi                                                                                                |                                                                       | 2.000 EUR             | 420 EUR           | Je<br>- na                | ednostavna<br>abavka | 4131                             |                |          |
| 5 Robe                             | Auto gume sa<br>zamjenom,montiranjem,balansi<br>čuvanjem<br>34351100 - Gume za motorna vo<br>50116500 - Usluge popravaka gu<br>i balansiranje | ra <b>njem,popravkama i</b><br>Izila<br>Irma, ukljucujuci podešavanje | 4.551 EUR             | 955,71 EUR        | - Ju<br>- na              | ednostavna<br>abavka | 4551                             |                |          |

| Br.<br>28          |                                |    |
|--------------------|--------------------------------|----|
| Opis               |                                |    |
| Vrsta predmeta     | ✓ Vrsta postupka               | Ţ  |
| CPV<br>-           |                                | ۹  |
| Vrijednost nabavke | EUR 👻 Konto / budžetska pozici | ja |
| Vrijednost PDV     | EUR 🔻                          |    |
| Okvirni sporazum   | (                              |    |

Unos podataka o stavci završavate klikom na dugme "Dodaj".

Akciju ponovite za svaku stavku plana posebno.

**Napomena**: Sistem sam dodjeljuje redne brojeve stavkama redom kojim ih unosite, a možete ga i sami unijeti ručno uz ograničenje da ne možete unijeti redni broj stavke koji postoji u listi već unijetih stavki. Ukoliko obrišete neku stavku taj redni broj više neće postojati u listi, ali ga nekoj novounijetoj stavci možete dodijeliti ukoliko želite.

Napomena: Da biste objavili plan on mora da sadrži barem jednu stavku.

## 1.3 Unos više stavki odjednom iz Excel fajla

Stavke plana možete unaprijed pripremiti u Excel fajlu i dodati ih iz tog fajla klikom na dugme "Unos iz Excel fajla". Excel šablon se preuzima sa sistema i samo na taj način preuzet i kreiran fajl se može importovati nazad u sistem.

Excel fajl unosite u nekoliko koraka:

- 1. Šablon fajla koji je potrebno popuniti možete preuzeti sa linka obilježenog na slici.
- 2. Kada popunite fajl i sačuvate ga na svom računaru potrebno je da ga uvezete klikom na dugme "Pronađi"
- 3. Nakon što pronađete i odaberete željeni fajl potrebno je da kliknete dugme "Sačuvaj"
- 4. Ukoliko sve prođe bez greške stavke će se pojaviti u tabeli, a ukupna vrijednost plana biće automatski izračunata

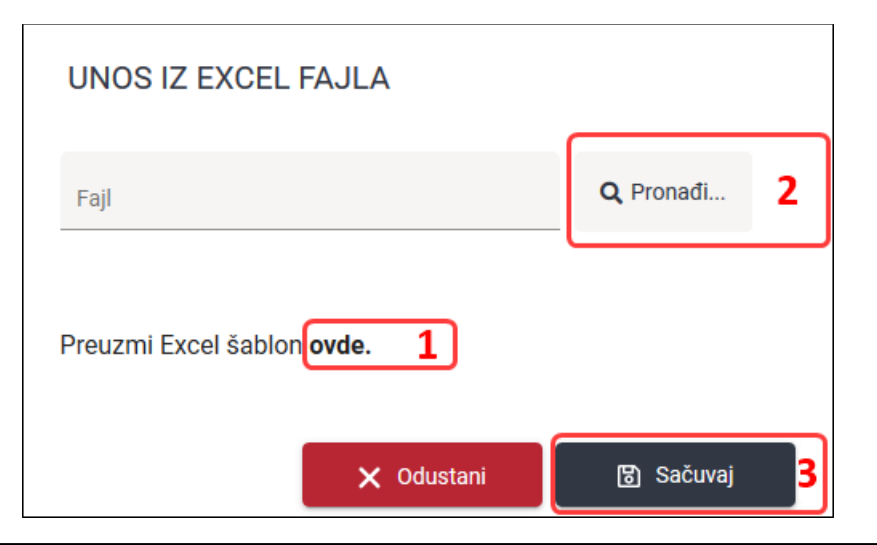

| S       | STAVKE PLANA + Dodaj stavku              |                   |                                                                                                    |                       |                   | tavku               | 🗴 Unos iz Ex           | cel fajl                         | а |   |
|---------|------------------------------------------|-------------------|----------------------------------------------------------------------------------------------------|-----------------------|-------------------|---------------------|------------------------|----------------------------------|---|---|
| ul<br>4 | Ukupna vrijednost plana 4.473.736,86 EUR |                   |                                                                                                    |                       |                   |                     |                        |                                  |   |   |
|         |                                          | VRSTA<br>PREDMETA | CPV                                                                                                    | VRIJEDNOST<br>NABAVKE | VRIJEDNOST<br>PDV | OKVIRNI<br>SPORAZUM | VRSTA<br>POSTUPKA      | KONTO /<br>BUDŽETSKA<br>POZICIJA |   |   |
|         | 1                                        | Robe              | Stručna literatura<br>22213000 - Casopisi                                                                                                    | 2.501 EUR             | 525 EUR           | -                   | Jednostavna<br>nabavka | 4131                             | Ċ | ⑪ |
|         | 2                                        | Robe              | Dnevne novine<br>22210000 - Novine                                                                                                    | 1.000 EUR             | 210 EUR           | -                   | Jednostavna<br>nabavka | 4131                             | ľ | Û |
|         | 3                                        | Robe              | Reklamni materijal<br>30192121 - Hemijske olovke<br>22210000 - Novine                                                                                                    | 2.500 EUR             | 525 EUR           |                     | Jednostavna<br>nabavka | 4131                             | ľ | Û |
|         | 4                                        | Robe              | Nabavka propisa<br>22211100 - Službeni listovi                                                                                                    | 2.000 EUR             | 420 EUR           | -                   | Jednostavna<br>nabavka | 4131                             | Ø | ⑪ |
|         | 5                                        | Robe              | Auto gume sa<br>zamjenom,montiranjem,balansiranjem,popravkama i<br>čuvanjem<br>34351100 - Gume za motorna vozila<br>50116500 - Usluge popravaka guma, ukljucujuci podešavanje<br>i balansiranje | 4.551 EUR             | 955,71 EUR        | -                   | Jednostavna<br>nabavka | 4551                             | ľ | 创 |

## 1.4 Brisanje stavke

Stavke se brišu iz plana klikom na dugme za brisanje stavke, koje je dostupno u listi akcija za odabrani red u tabeli stavki. Nakon toga je potrebno da potvrdite akciju.

| STA                         | KE PLAI                                             | NA                                        |                       |                   | 🕂 Dodaj s           | tavku                  | 🗴 Unos iz I                      | Excel fajla |
|-----------------------------|-----------------------------------------------------|-------------------------------------------|-----------------------|-------------------|---------------------|------------------------|----------------------------------|-------------|
| Ukupna (<br><b>4.473.</b> ) | vrijednost plana<br>736,86 EUR<br>VRSTA<br>PREDMETA | CPV                                       | VRIJEDNOST<br>NABAVKE | VRIJEDNOST<br>PDV | OKVIRNI<br>SPORAZUM | VRSTA<br>POSTUPKA      | KONTO /<br>BUDŽETSKA<br>POZICIJA |             |
| 1                           | Robe                                                | Stručna literatura<br>22213000 - Casopisi | 2.501 EUR             | 525 EUR           | -                   | Jednostavna<br>nabavka | 4131                             | đ           |

**Napomena**: Ukoliko brišete stavke plana koji je već **objavljen** dugme za brisanje neće biti dostupno za one stavke za koje je postupak u izradi, u toku ili završen. Ovakva stavka se ne može obrisati.

Ukoliko je postupak koji sadrži datu stavku još uvek u izradi ovu stavku možete ukloniti iz postupka, a potom je obrisati u planu.

Ukoliko je postupak sa datom stavkom već objavljen ova stavka se u planu ne može obrisati.

## 1.5 Izmjena stavke

Stavka se može izmijeniti klikom na dugme za izmenu stavke, koje je dostupno u listi akcija za odabrani red u tabeli stavki. Nakon toga je potrebno da u prozoru unesete izmijenjene podatke i sačuvate stavku.

| STAVKE PLANA                          |                                           |                       |                   | 🕂 Dodaj s           | itavku                 | 🗴 Unos iz Excel fajla            |   |
|---------------------------------------|-------------------------------------------|-----------------------|-------------------|---------------------|------------------------|----------------------------------|---|
| Ukupna vrijednost p<br>4.473.736,86 E | lana<br>JR                                |                       |                   |                     |                        |                                  |   |
| VRSTA<br>PREDME                       | TA CPV                                    | VRIJEDNOST<br>NABAVKE | VRIJEDNOST<br>PDV | OKVIRNI<br>SPORAZUM | VRSTA<br>POSTUPKA      | KONTO /<br>BUDŽETSKA<br>POZICIJA |   |
| 1 Robe                                | Stručna literatura<br>22213000 - Casopisi | 2.501 EUR             | 525 EUR           | -                   | Jednostavna<br>nabavka | 4131                             | Ċ |

**Napomena**: Ukoliko mijenjate stavke plana koji je već **objavljen** dugme za izjmenu neće biti dostupno za sve one stavke za koje je postupak u izradi, u toku ili završen. Ovakva stavka se ne može mijenjati.

Ukoliko je postupak koji sadrži datu stavku još uvek u izradi ovu stavku možete ukloniti iz postupka, a potom je izmeniti u planu.

Ukoliko je postupak sa datom stavkom već objavljen ova stavka se u planu ne može izmijeniti.

## 1.6 Brisanje plana u izradi

Plan se briše klikom na odgovarajuće dugme u listi akcija u odabranom redu liste planova na strani "Planovi".

| Planovi                                            |                                    |   | ළ ca3user1 ✔    | EN ME                     | <b>1</b> 8 |
|----------------------------------------------------|------------------------------------|---|-----------------|---------------------------|------------|
| PLANOVI Q Pretraga                                 |                                    |   |                 | + Novi plan               |            |
| ŠIFRA GODINA NAZIV NARUČIOCA                       | NASLOV                             |   | DATUM<br>OBJAVE | STATUS                    |            |
| 10504 2020 Ministarstvo rada i socijalnog staranja | PLAN JAVNIH NABAVKI ZA 2020 GODINU | ٣ | 24.02.2020.     | • 2 1                     | J          |
| Stavke po strani 10 👻                              |                                    |   | 1-1 od 1  ≮     | $\langle \rangle \rangle$ |            |

Napomena: Brisanje je moguće samo za planove koji imaju status "u izradi".

## 1.7 Objavljivanje dokumenata u okviru plana

Dokumenti u okviru plana se objavljuju u okviru sekcije "dokumenti" klikom na dugme "Novi dokument".

Nakon toga potrebno je da izaberete tip dokumenta i da dodate jedan ili više priloga.

Na raspolaganju Vam je i polje za unos neobavezne napomene u koje možete unijeti proizvoljan tekst.

| Planovi > Izm                       | & ca3user1 マ EN │ ME 🔎                 |                          |                                 |                 |
|-------------------------------------|----------------------------------------|--------------------------|---------------------------------|-----------------|
| ŠIFRA PLANA: objavljen              | 10504                                  |                          |                                 |                 |
| ZAGLAVLJE<br>osnovni podaci o planu | DOKUMENTI<br>objavljeni u okviru plana | PRISTUP<br>prava i uloge |                                 |                 |
| OBJAVLJENI D                        | OKUMENTI                               |                          |                                 | + Novi dokument |
| Tip dokumenta<br>Saglasnost nadle:  | žnog organa                            |                          | Datum objave<br>25.2.2020 11:10 | ~               |
|                                     |                                        |                          |                                 |                 |

| NOVI DOKUMENT   |            |           |
|-----------------|------------|-----------|
| Tip dokumenta   |            | •         |
|                 |            |           |
| Napomena        |            |           |
| 🖉 Dodaj fajlove |            |           |
|                 |            |           |
|                 | 🗙 Odustani | 🐻 Sačuvaj |

**Napomena**: Dok je plan **u izradi** unijete dokumente možete brisati klikom na odgovarajuće dugme u listi dokumenata. Takođe možete brisati i **pojedinačne priloge** u okviru nekog dokumenta. Ove opcije nisu na raspolaganju ukoliko je plan objavljen.

## 1.8 Prava pristupa

#### 1.8.1 Dodjeljivanje prava pristupa

Prava pristupa Vašem planu možete dodijeliti i korisnicima koji ne pripadaju Vašoj organizaciji.

Ova prava dodeljuju se u okviru sekcije "pristup" klikom na dugme "Dodaj".

Nakon toga, u novootvorenom prozoru, potrebno je da pronađete i izaberete korisnika i ulogu koju mu dodjeljujete.

Korisnika tražite odabirom uloge iz padajućeg menija, a zatim unosom imena i/ili prezimena ili delova imena i/ili prezimena u za to predviđeno polje. Pretragu pokrećete klikom na odgovarajuće dugme.

| PRETRAGA<br>1 Uloga Supervizor Ime i prezime ili dio | <mark>3</mark><br>ද |
|------------------------------------------------------|---------------------|
| REZULTATI PRETRAGE                                   |                     |
| Nisu pronađeni korisnici po zadatim kriterijumima    |                     |
|                                                      |                     |
|                                                      |                     |
|                                                      |                     |
|                                                      |                     |
|                                                      |                     |
|                                                      |                     |
|                                                      |                     |
|                                                      |                     |
|                                                      |                     |
|                                                      |                     |
|                                                      | 🗙 Odustani          |

Na ovaj način u plan dodajete supervizora. To je osoba koja pripada organu nadležnom za kreiranje saglasnosti za objavu plana (npr. Ministarstvo finansija), na osnovu kojeg odgovorno lice (administrator sistema) odobrava objavu Vašeg plana.

| Planovi → Izmjena plana                                                 |                          | <mark>&amp; ca3user1 → EN</mark>   ME | Ļ <sup>3</sup> |
|-------------------------------------------------------------------------|--------------------------|---------------------------------------|----------------|
| ŠIFRA PLANA: 10504<br>objavljen                                         |                          |                                       | ľ              |
| ZAGLAVLJE DOKUMENTI<br>osnovni podaci o planu objavljeni u okviru plana | PRISTUP<br>prava i uloge |                                       |                |
| DODIJELJENA PRAVA PRISTUPA<br>Nema definisanih prava pristupa           | A                        | + Doda                                | j              |

| PRETRAGA            |            |                                |                              |            |
|---------------------|------------|--------------------------------|------------------------------|------------|
| Uloga<br>Supervizor | *          | Ime i prezime ili dio<br>Radoi |                              | Q          |
| REZULTATI PRE       | TRAGE      |                                |                              |            |
| KORISNIČKO IME      | IME        | PREZIME                        | INSTITUCIJA                  |            |
| aleksandar.radoicic | Aleksandar | Radoičić                       | Software studio of excelence | +          |
|                     |            |                                |                              |            |
|                     |            |                                |                              | 🗙 Odustani |

**Napomena**: Od odabrane uloge zavisi skup korisnika koji će pretraga da uzme u obzir. Npr. ako izaberete ulogu "supervizor" pretraga će u obzir uzeti samo korisnike sistema koji se nalaze u registru supervizora.

## 1.8.2 Ukidanje prava pristupa

Dodijeljena prava pristupa planu ukidaju se klikom na dugme za brisanje prava pristupa, koje je dostupno u listi akcija za odabrani red u tabeli dodijeljenih prava pristupa.

| Planovi > Izr                       | njena plana                            |                          |                              |      | & ca3user1 ∨ | EN ME  | Ļ <sup>8</sup> |
|-------------------------------------|----------------------------------------|--------------------------|------------------------------|------|--------------|--------|----------------|
| ŠIFRA PLANA:<br>objavljen           | 10504                                  |                          |                              |      |              |        | Ľ              |
| ZAGLAVLJE<br>osnovni podaci o planu | DOKUMENTI<br>objavljeni u okviru plana | PRISTUP<br>prava i uloge |                              |      |              |        |                |
|                                     | A PRAVA PRISTUPA                       | λ.                       |                              |      | l            | + Doda | aj             |
| KORISNIČKO IME                      | IME I PREZIME                          |                          | ORGANIZACIJA                 | ULO  | GA           |        |                |
| aleksandar.radoicic                 | Aleksandar Radoičio                    | 5                        | Software studio of excelence | Supe | ervizor      |        |                |
|                                     |                                        |                          |                              |      |              |        |                |
|                                     |                                        |                          |                              |      |              |        |                |
|                                     |                                        |                          |                              |      |              |        |                |

## 2 Odobravanje i objava plana

Da biste objavili plan, nakon što završite unos svih potrebnih podataka, potrebno je kliknete na dugme "objavi". U tom trenutku plan dobija status "čeka na objavu". Ovakav plan će dobiti status "objavljen" i postaće javno dostupan tek kada se ispune **svi navedeni ulovi**:

- Dospije rok (datum i vrijeme objave) koji je zadat u okviru osnovih podataka o planu
- Plan bude odobren od strane organa nadležnog za odobravanje planova i izmjena planova (administrator sistema)

| Planovi > Izm                       | jena plana                             |                          | & ca3user1 ∽ EN   ME 🔎 |
|-------------------------------------|----------------------------------------|--------------------------|------------------------|
| ŠIFRA PLANA: 7<br>u izradi          | 10504                                  |                          |                        |
| ZAGLAVLJE<br>osnovni podaci o planu | DOKUMENTI<br>objavljeni u okviru plana | PRISTUP<br>prava i uloge |                        |
|                                     |                                        |                          | ·                      |
|                                     | CI                                     |                          |                        |
| Naslov                              |                                        | Kontakt                  |                        |
| PLAN JAVNIH NABA                    | VKI ZA 2020 GODINU                     | Marko Perović            |                        |
|                                     |                                        |                          |                        |
| Godina                              |                                        | Odgovorna osoba          |                        |
| 2020                                |                                        | Marko Perović            |                        |
|                                     |                                        |                          | -                      |
| Datum objave                        |                                        |                          |                        |
| 24.02.2020 14:00                    |                                        |                          |                        |
|                                     |                                        |                          |                        |

Administrator sistema će odobriti Vaš plan na osnovu saglasnosti nadležnog organa (ukoliko je ista potrebna) – dokumenta koji je potrebno da se nalazi objavljen u sekciji "dokumenti" (postupak je

objašnjen u poglavlju 1.7). Ovaj dokument možete objaviti sami ukoliko ste ga dobili od nadležnog organa ili ga može dodati supervizor kojeg ste dodali u okviru prava pristupa planu. Dokument se može dodati i dok je plan u izradi.

Ovaj dokument **nije javno vidljiv** nikom osim korisnicima koji pripadaju Vašoj organizaciji, supervizoru i administratoru sistema.

Ukoliko administrator odbije da objavi Vaš plan, on će biti vraćen u status "u izradi" kako biste mogli da ga izmijenite i dopunite u skladu sa zahtjevima, o čemu ćete dobiti obavještenje sa razlozima odbijanja kroz sistem kao i putem email-a. Nakon toga treba ponoviti proces opisan u ovom poglavlju.

## 2.1 Odustajanje od objave

Ukoliko Vaš plan još uvek čeka na **inicijalno** odobrenje od strane administratora, možete odustati od objave prije nego što ga administrator odobri.

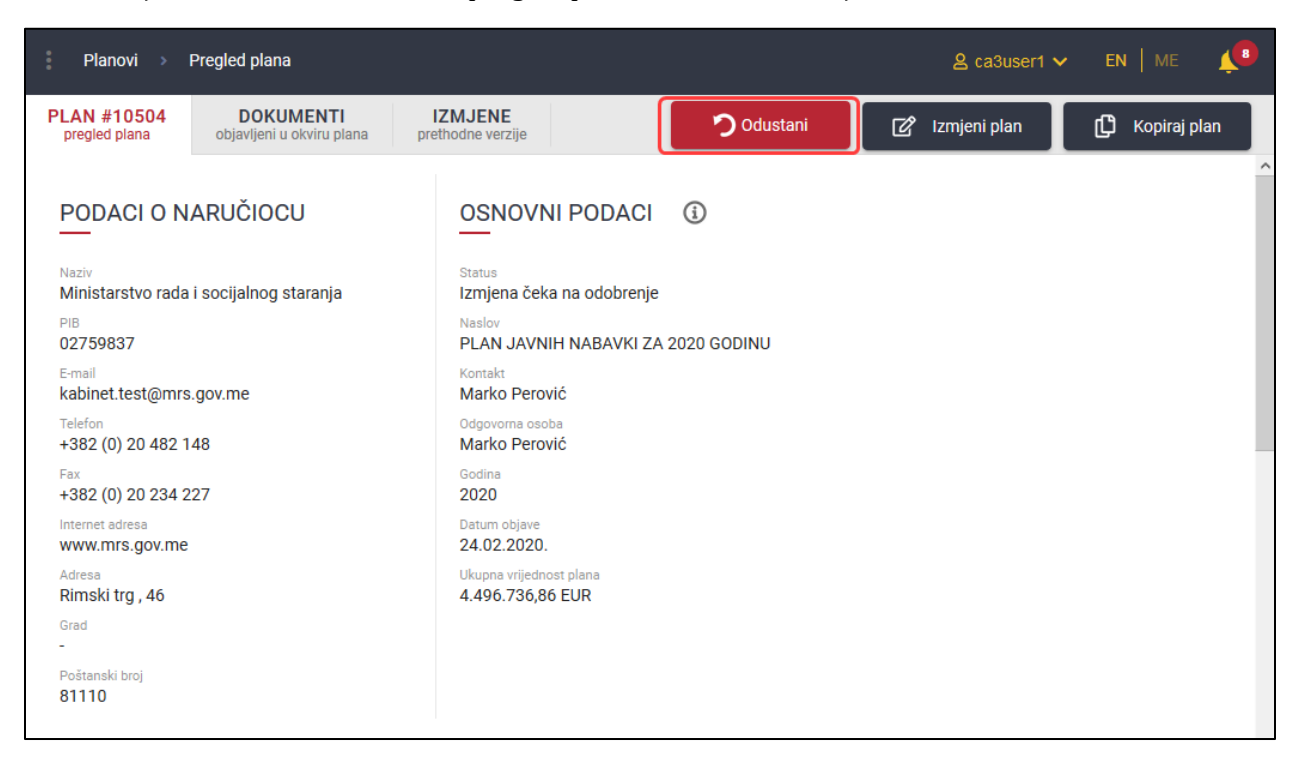

Potrebno je da odete na stranicu za pregled plana i odaberete akciju "odustani".

Nakon ovoga plan će biti vraćen u status "u izradi" i dalje možete da ga mijenjate i dopunjavate u skladu sa već definisanim pravilima koja važe za plan u izradi, bez dodatnih ograničenja koja postoje za planove koji su objavljeni.

## 3 Izmjene objavljenog plana

U sistemu se razlikuju dvije vrste izmjena:

- Izmjene stavki plana u skladu da Zakonom ("Zelena izmjena")
- Objavljivanje dodatnih dokumenata i izmjena prava pristupa ("Crvena izmjena")

## 3.1 Izmjene stavki plana u skladu da Zakonom ("Zelena izmjena")

**Napomena**: Nakon objave izmjena, da bi one postale javno vidljive potrebno je da ih odobri administrator.

Izmjenama stavki plana pristupa klikom na dugme za izmene plana, koje je dostupno u listi akcija za odabrani red u tabeli planova.

| Planovi                                            |                                    | ឧ ca3user1 ∨     | en i me 🏼 🔎                                                                                                    |
|----------------------------------------------------|------------------------------------|------------------|----------------------------------------------------------------------------------------------------|
| PLANOVI Q Pretraga                                 |                                    |                  | + Novi plan                                                                                                    |
| ŠIFRA GODINA NAZIV NARUČIOCA                       | NASLOV                             | DATUM<br>OBJAVE  | STATUS                                                                                                    |
| 10504 2020 Ministarstvo rada i socijalnog staranja | PLAN JAVNIH NABAVKI ZA 2020 GODINU | 24.02.2020.      | <ul> <li>Image: Image: Image:</li></ul> |
| Stavke po strani                                   |                                    | 1 - 1 od 1 🛛 🏼 🕹 | < > >                                                                                                    |

Ove izmjene su dostupne samo za Vaše planove koji su:

- **objavljeni** i već **odobreni** od strane administratora, a **ne sadrže** izmene koje čekaju na odobrenje (status "objavljen")
- **objavljeni** i već **odobreni** od strane administratora, a još uvek im nije dospio datum objave (status "čeka na objavu")

Ove izmjene nijesu dostupne za planove koji:

- ne pripadaju Vašoj organizaciji
- su objavljeni, ali još uvek čekaju na inicijalno odobrenje od strane administratora (status "čeka na objavu")\*
- su **objavljeni** i već **odobreni** od strane administratora, a **sadrže** izmene koje čekaju na odobrenje (status "čeka na objavu")\*\*

\*Ukoliko želite da izmijenite plan koji čeka na **inicijalno** odobrenje od strane administratora (poslat je na objavu, ali još uvek nije odobren) potrebno je da ga vratite u status "u izradi" na način opisan u poglavlju 2.1. \*\* Ukoliko želite da izmijenite već prethodno objavljen i odobren plan, a koji ima izmjene koje čekaju na odobrenje administratora, potrebno je prethodno da odustanete od tih izmjena na način opisan u poglavlju 0.

### 3.1.1 Izmjene osnovnih podataka

U okviru sekcije "zaglavlje" moguće je promijeniti osnovne podatke plana:

- Naslov
- Kontakt
- Odgovorna osoba

#### 3.1.2 Dodavanje, brisanje i izmjena stavki

U okviru sekcije "zaglavlje" moguće je dodavati, brisati ili mijenjati postojeće stavke u skladu sa postupkom opisanim u poglavljima 0, 0, 0 , a imajući u vidu sledeća ograničenja:

- brisanje nije moguće za sve one stavke za koje je postupak u izradi, u toku ili završen. Ovakva stavka se ne može obrisati. Ukoliko je postupak koji sadrži datu stavku još uvek u izradi ovu stavku možete ukloniti iz postupka, a potom je obrisati u planu. Ukoliko je postupak sa datom stavkom već objavljen ova stavka se u planu ne može obrisati.
- izmjena nije moguća za sve one stavke za koje je postupak u izradi, u toku ili završen. Ovakva stavka se ne može mijenjati. Ukoliko je postupak koji sadrži datu stavku još uvek u izradi ovu stavku možete ukloniti iz postupka, a potom je izmeniti u planu. Ukoliko je postupak sa datom stavkom već objavljen ova stavka se u planu ne može izmeniti.

#### 3.1.3 Slanje izmjena na odobrenje

Nakon izmjena plana u skladu sa 3.1.1 i 3.1.2 da biste te izmjene objavili potrebno je da kliknete na odgovarajuće dugme. Prije objave izmjena neophodno je da sačuvate izmjene klikom na odgovarajuće dugme, što će Vas sistem i upozoriti.

| Plar              | novi > Iz                             | mjena plana                                                           |                                  |                       |                   |                     | <b>은</b> ca3           | user1 🗸 🛛 I                      | en   me    | ¥0 |
|-------------------|---------------------------------------|-----------------------------------------------------------------------|----------------------------------|-----------------------|-------------------|---------------------|------------------------|----------------------------------|------------|----|
| ŠIF<br>izmj       | RA PLANA<br>ena u izradi              | : 10504                                                               |                                  |                       |                   |                     | ×                      | Ľ                                |            | 6  |
| ZAGI<br>osnovni p | AVLJE<br>odaci o planu                |                                                                       |                                  |                       |                   |                     |                        |                                  |            | ^  |
| OSN               | OVNI PO                               | DACI                                                                  |                                  |                       |                   |                     |                        |                                  |            |    |
| Naslov<br>PLAN    | N JAVNIH NA                           | BAVKI ZA 2020 GODINU                                                  | Kontakt<br>Marko Perović         |                       |                   |                     |                        |                                  |            |    |
| Godina<br>2020    | 3                                     |                                                                       | Odgovorna osoba<br>Marko Perović |                       |                   |                     |                        |                                  |            |    |
| Datum<br>24.02    | objave<br>2.2020 14:00                |                                                                       |                                  |                       |                   |                     |                        |                                  |            |    |
| STA               | /KE PLAI                              | AA                                                                    |                                  |                       |                   |                     |                        | + Doo                            | laj stavku |    |
| Ukupna<br>4.496.  | vrijednost plana<br><b>736,86 EUR</b> |                                                                       |                                  |                       |                   |                     |                        |                                  |            |    |
|                   | VRSTA<br>PREDMETA                     | CPV                                                                   |                                  | VRIJEDNOST<br>NABAVKE | VRIJEDNOST<br>PDV | OKVIRNI<br>SPORAZUM | VRSTA<br>POSTUPKA      | KONTO /<br>BUDŽETSKA<br>POZICIJA |            |    |
| 1                 | Robe                                  | Stručna literatura<br>22213000 - Casopisi                             |                                  | 2.501 EUR             | 525 EUR           | -                   | Jednostavna<br>nabavka | 4131                             |            |    |
| 2                 | Robe                                  | Dnevne novine<br>22210000 - Novine                                    |                                  | 1.000 EUR             | 210 EUR           | -                   | Jednostavna<br>nabavka | 4131                             | C (        | Ì  |
| 3                 | Robe                                  | Reklamni materijal<br>30192121 - Hemijske olovke<br>22210000 - Novine |                                  | 2.500 EUR             | 525 EUR           | -                   | Jednostavna<br>nabavka | 4131                             | C (        | ו  |
| 4                 | Robe                                  | Nabavka propisa<br>22211100 - Službeni listovi                        |                                  | 2.000 EUR             | 420 EUR           | -                   | Jednostavna<br>nabavka | 4131                             | c í        | Ì  |

Nakon objave izmjena, da bi one postale javno vidljive potrebno je da ih administrator odobri. Do njegovog odobrenja, svima osim njemu i Vama biće vidljiva poslednja odobrena verzija plana (uz mogućnost pregleda svih odobrenih verzija koje joj prethode).

## 3.1.4 Odustajanje od izmena

Ukoliko je plan već prethodno bio objavljen i odobren od strane administratora, a sada sadrži izmjene koje još uvek čekaju na odobrenje (status "čeka na objavu"), možete odustati od ovih izmjena sve dok ih administrator ne potvrdi.

Da biste to učinili potrebno je da na strani za pregled plana ili na strani za izmjenu objavljenog plana kliknete na dugme "odustani".

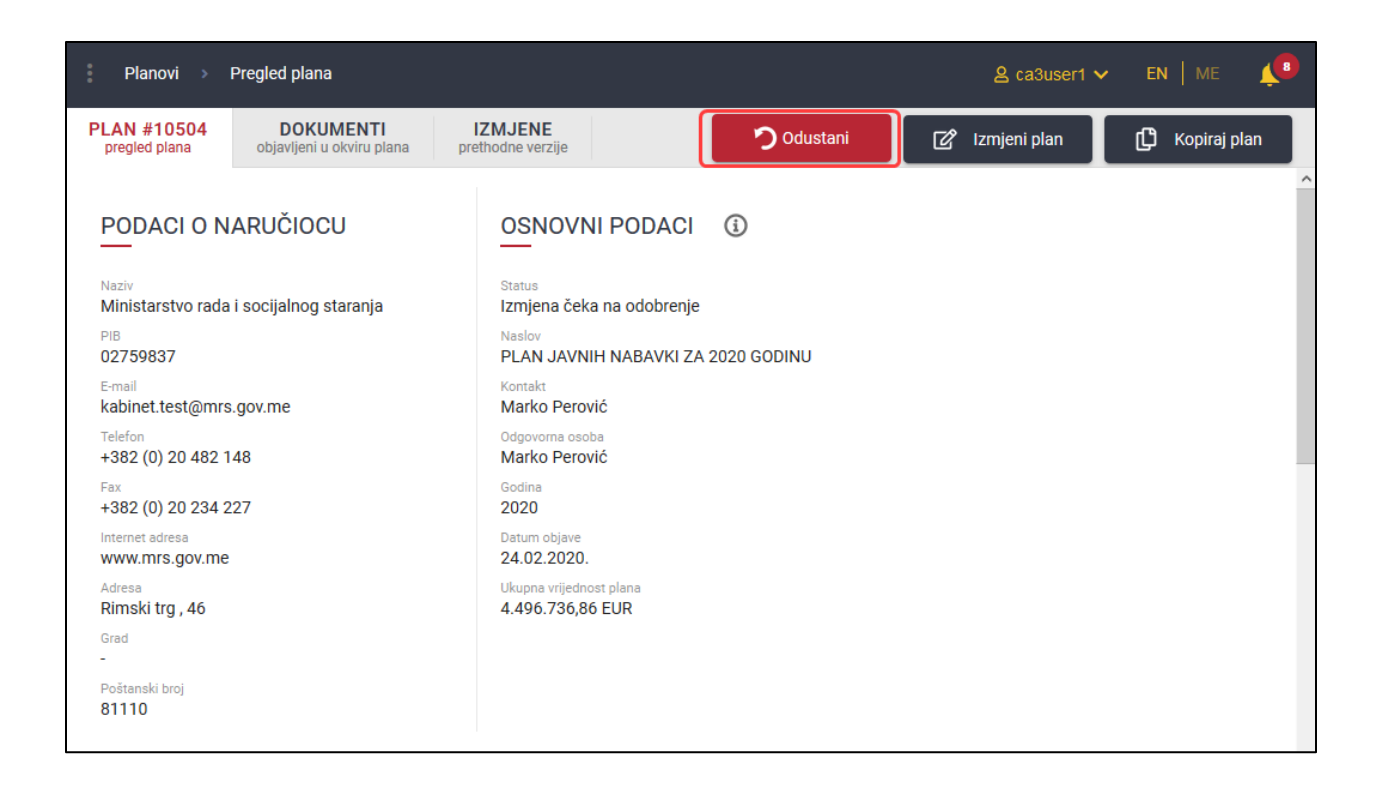

| Planovi > Izmjena plana                         |                 | La ca3user1 マ EN │ ME 🔎 |
|-------------------------------------------------|-----------------|-------------------------|
| ŠIFRA PLANA: 10504<br>izmjena čeka na odobrenje |                 | <b>ン</b> に 🛛            |
| ZAGLAVLJE<br>osnovni podaci o planu             |                 |                         |
|                                                 |                 | ^                       |
| OSNOVNI PODACI                                  |                 |                         |
|                                                 | Kontakt         |                         |
|                                                 |                 |                         |
| Godina                                          | Odgovorna osoba |                         |
| 2020                                            | Marko Perović   |                         |
|                                                 |                 |                         |
| 24.02.2020 14:00                                |                 |                         |
|                                                 | _               |                         |

Ovom akcijom plan će biti vraćen u prethodni status (u zavisnosti da li je dospio datum objave):

- "Objavljen" (ako je dospio datum objave)
- "Čeka na objavu" (ako nije dospio datum objave)

## 3.2 Objavljivanje dodatnih dokumenata i izmjena prava pristupa ("Crvena izmjena")

Nakon objave plana klikom na dugme u listi akcija možete pristupiti formi za dodavanje (objavu) dokumenata u okviru plana na način objašnjen u poglavlju 1.7, odnosno formi za izmjenu prava pristupa na način objašnjen u poglavljima 0 i 0.

| Planovi          |                                                                                          |                                    |                                   | a ca3user1 ∨                    | en   me 🕵                           |
|------------------|------------------------------------------------------------------------------------------|------------------------------------|-----------------------------------|---------------------------------|-------------------------------------|
| PLANOVI C        | Pretraga                                                                                 |                                    |                                   |                                 | + Novi plan                         |
| ŠIFRA GODINA     | NAZIV NARUČIOCA N                                                                        | ASLOV                              |                                   | DATUM<br>OBJAVE                 | STATUS                              |
| 10504 2020       | Ministarstvo rada i socijalnog staranja 🛛 🖉                                              | 'LAN JAVNIH NABAVKI ZA 2020 GODINU |                                   | 24.02.2020.                     | • 🗹 🖌                               |
| Stavke po strani | 0 🕶                                                                                      |                                    | 1-                                | 1 od 1  ≮                       | < > >                               |
| www.eNabavke     | : Planovi > Izmjena plana<br>člepa pli ANJA: 10097                                       |                                    |                                   | 옲 minisi                        | larstvo → EN   ME (2)               |
| Postupci         | objavljen ZAGLAVLJE DOKUMENTI PRISTUP prava u dovru plana prava u dovru plana            | KOMUNIKACIJA                       |                                   |                                 |                                     |
| Novi postupak    |                                                                                          | a buara                            |                                   |                                 |                                     |
| Planovi          | Nation                                                                                   |                                    |                                   |                                 |                                     |
| Novi plan        |                                                                                          |                                    |                                   |                                 |                                     |
| 😂 Registri 🗸 🗸   |                                                                                          |                                    |                                   |                                 |                                     |
| 🖆 Moja tabla 🛛 🗸 | STAVKE PLANA                                                                             |                                    |                                   | 🕂 Dodaj stavku                  | 🔀 Unos iz Excel fajla               |
| 🙆 Sanduče        | Ukupna vrijednost stavke iz plana<br>20.000 EUR                                          |                                    |                                   |                                 |                                     |
|                  | VRSTA<br>PREDMETA CPV                                                                    | v                                  | RIJEDNOST VRIJEDNOST I<br>NABAVKE | PDV OKVIRNI SPORAZUM VRS<br>POS | TA KONTO /<br>BUDŽETSKA<br>POZICIJA |
|                  | 1 Robe nabavka ribe<br>15230000 - Sušena ili soljena riba; riba u salamuri; dimljena rib | 0                                  | 15.000 EUR 1.000 I                | EUR Dtw<br>pos                  | oreni 1445<br>tupak 1445            |
|                  | 2. Robe Nabavka mesa<br>15111000 - Govede i telece meso                                  |                                    | 5.000 EUR 500 I                   | EUR Jed nab                     | nostavna 1457<br>avka               |
|                  |                                                                                          |                                    |                                   |                                 |                                     |
|                  |                                                                                          |                                    |                                   |                                 |                                     |

**Napomena**: Ovoj formi možete pristupiti samo ukoliko je plan objavljen i odobren od strane administratora (status "objavljen") ili je već prethodno bio objavljen i odobren od strane administratora, a sada sadrži izmjene koje još uvek čekaju na odobrenje (status "čeka na objavu").

## 4 Pretraga i pregled planova

## 4.1 Lista planova

Klikom na dugme "Planovi" u glavnom meniju aplikacije otvara se lista planova u formi tabele koja sadrži osnovne podatke o svakom planu. Ukoliko ste na sistem prijavljeni kao naručilac, u listi se podrazumijevano prikazuju samo planovi Vaše organizacije.

**Lista akcija** koje su dostupne na nekom planu pojaviće se u koloni "status", umesto oznake statusa, kada mišem pređete preko željenog reda u tabeli. Skup dostupnih akcija zavisi od trenutnog statusa plana, kao i od vrste korisnika koji pristupa ovoj strani.

| 10525 | 2121 | CaCompany1Supervisory | Test plan za Gorana | <b>\</b> | 30.04.2020. | ۲ | ľ |   |
|-------|------|-----------------------|---------------------|----------|-------------|---|---|---|
| 10448 | 2022 | CaCompany1Supervisory | [KOPIJA]new plan123 | վիդ      | 31.03.2020. | ۲ | ľ | 凬 |
|       |      |                       |                     |          |             |   |   |   |

## 4.2 Pretraga

Na strani "Planovi" klikom na dugme "Pretraga" otvara se interfejs za naprednu pretragu baze planova javnih nabavki.

| 🤹 eNabavke       | Planovi                                            |                                    | ≗ ca3user1 ∨     | EN ME       |
|------------------|----------------------------------------------------|------------------------------------|------------------|-------------|
| Postupci         | PLANOVI Q Pretraga 2                               |                                    |                  | 🕂 Novi plan |
| Novi postupak    | ŠIFRA GODINA NAZIV NARUČIOCA                       | NASLOV                             | DATUM<br>OBJAVE  | STATUS      |
| 🖻 Planovi 👖      | 10504 2020 Ministarstvo rada i socijalnog staranja | PLAN JAVNIH NABAVKI ZA 2020 GODINU | 24.02.2020.      | Objavljen   |
| Novi plan        | Stavke po strani 10 👻                              |                                    | 1 - 1 od 1 🛛 🏼 🕹 | < > >1      |
| 🔁 Registri 🗸 🗸   |                                                    |                                    |                  |             |
| 🖅 Moja tabla 🛛 🗸 | ß                                                  |                                    |                  |             |
| 🖻 Sanduče        |                                                    |                                    |                  |             |
|                  |                                                    |                                    |                  |             |

| K V                     |                                 | <    |  |  |  |
|-------------------------|---------------------------------|------|--|--|--|
| PODACI O N              | IARUČIOCU                       |      |  |  |  |
| 🗹 Moji planovi          |                                 |      |  |  |  |
| PODACI                  | D PLANU                         |      |  |  |  |
| Ŝifra plana             | Godina                          |      |  |  |  |
| Naslov plana            |                                 |      |  |  |  |
| Datum objave od         | Datum objave od Datum objave do |      |  |  |  |
| PODACI O ST             | AVCI PLANA                      |      |  |  |  |
| Opis                    |                                 |      |  |  |  |
| Vrijednost nab Vr       | ijednost nab                    | El 🕶 |  |  |  |
| Vrsta predmeta<br>Svi 🔹 | Vrsta postupka<br><b>Svi</b>    | •    |  |  |  |
| CPV<br>-                |                                 | +    |  |  |  |

Planove javnih nabavki možete pretražiti po sledećim parametrima:

• Podaci o naručiocu

- Moji planovi indikator koji ukoliko je odabran znači da će pretraga uzeti u obzir samo planove naručioca koji je prijavljen na sistem. Sistem podrazumijevano pretražuje samo Vaše planove.
- Tačan naziv naručioca polje koji služi sa odabir konkretnog naručioca. U njega se unosi tačan naziv naručioca ili dio naziva, a sistem na osnovu unijetog dijela naziva predlaže naručioce iz registra. Iz predložene liste potrebno je odabrati željenog naručioca.
- Napredna pretraga naručilaca ukoliko je ovaj indikator odabran neće biti dostupna opisana pretraga po tačnom nazivu naručioca, već sistem umjesto toga nudi polje za unos dodatnih atributa naručioca:
  - Naziv ili deo naziva u ovo polje se unosi slobodan tekst koji predstavlja naziv ili dio naziva naručioca. Npr. ukoliko ukucate "škola" ili "ministarstvo" sistem će vratiti sve planove svih naručilaca koji u svom nazivu imaju riječ "škola" odnosno "ministarstvo".
  - PIB poreski identifikacioni broj naručioca. Polje prihvata samo unos cifara.
  - Tip naručioca izbor tipa naručioca iz padajućeg menija
  - Država izbor države naručioca iz padajućeg menija
- Podaci o planu
  - Šifra plana jedinstvena šifra plana koju sistem automatski dodeljuje prilikom kreiranja plana. Ukoliko znate šifru plana možete ignorisati sve ostale kriterijume pretrage i naći plan direktno po njegovoj šifri. Ovo polje može sadržati samo cifre.
  - Godina godina plana. Ovo polje mora sadržati tačno 4 cifre.
  - Naslov plana U ovo polje može se unijeti proizvoljan tekst koji predstavlja naslov ili dio naslova plana.
  - Datum objave datumska polja za odabir datuma objave plana. Pretraga će vratiti sve planove kojima se datum objave nalazi između zadatih datuma. Ukoliko jedan od datuma nije zadat sistem će ignorisati tu (gornju ili donju) granicu.
- Podaci o stavci plana
  - Opis u ovo polje se unosi slobodan tekst koji predstavlja opis stavke plana
  - Vrednost nabavke numerička polja za unos vrijednosti javne nabavke. Pretraga će vratiti sve planove u kojima se unijeta vrednost nabavke nalazi između zadatih vrijednosti. Ukoliko jedna od vrijednosti nije zadata sistem će ignorisati tu (gornju ili donju) granicu. Ova polja prihvataju samo unos decimalnih brojeva, dok se valuta bira iz padajućeg menija.
  - Vrsta predmeta odabir vrste predmeta iz padajućeg menija
  - Vrsta postupka odabir vrste postupka iz padajućeg menija
  - CPV odabir jedne ili više CPV šifara koristeći interfejs za odabir opisan u nastavku. Nakon odabira šifara bićete vraćeni na ovu stranu. Pretraga će vratiti sve planove koji sadrže **bar jednu** od odabranih šifara.

Nakon što popunite sve kriterijume koje smatrate bitnim potrebno je da kliknete dugme za pretragu i u listi će se pojaviti rezultati koji ispunjavaju **sve** zadate kriterijume.

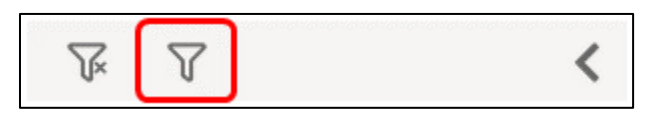

**Napomena**: Izuzetak od ovog pravila je pretraga po šifri. U slučaju da je unijeta šifra sistem ignoriše sve ostale kriterijume i vrši pretragu jedino po šifri.

**Savjet**: Ako bar jedan od kriterijuma nije ispunjen, pretraga neće dati rezultate, tako da je preporučljivo da krenete od manjeg broja zadatih kriterijuma pa da ih, po potrebi, dodajete i time sužavate skup rezultata.

#### 4.2.1 Odabir CPV šifara iz šifarnika

Klikom na dugme "+" otvara se prozor, koji služi za odabir jedne ili više CPV šifara. Šifre se mogu pretraživati iz glavnog i/ili dopunskog rečnika, odabirom željene sekcije u gornjem delu prozora.

| GLAVNI REČNIK 1 DOPUNSKI REČNIK 2                                                                                                    |                                                                                                    |          | ODABRANE ŠIFRE |
|----------------------------------------------------------------------------------------------------|----------------------------------------------------------------------------------------------------|----------|----------------|
| Ključna reč Śifra                                                                                                    |                                                                                                    | Q        |                |
| <ul> <li>O3000000 - Poljoprivredni proizvodi, proizvodi farmerstva, ribarstva</li> <li>O9000000 - Naftni proizvodi, gorivo, elektricna energija i drugi izvor</li> <li>14000000 - Proizvodi rudarstva, vadenja kamena i pripadajuci proiz</li> <li>15000000 - Hrana, pice, duvan i povezani proizvodi</li> <li>16000000 - Poljoprivredne mašine</li> <li>18000000 - Odjeca i pribor za odjecu</li> <li>19000000 - Razlicite vrste štampanog materijala i proizvoda za šta</li> <li>24000000 - Hemikalije, hemijski proizvodi i vještacka vlakna</li> <li>30000000 - Kancelarijski uredaji i kompjuterski uredaji, oprema i por</li> <li>31000000 - Redicinske i laboratorijske naprave, opticke i precizne r potrošni materijali</li> <li>34000000 - Transportna oprema i pomocni proizvodi za transport</li> <li>35000000 - Oprema za bezbjednosne službe, vatrogasne službe, po</li> </ul> | ,šumarstva i srodni proizvodi<br>energije<br>vodi<br>mpanje<br>trepštine<br>i srodna oprema<br>naprave, rucni i drugi satovi, farmaceutski i srodni medicins | ski      |                |
| 37000000 - Obnovljene sekundarne sirovine                                                                                                    |                                                                                                    | Ť        | b              |
|                                                                                                    | ×                                                                                                    | )dustani | + Dodaj        |

Šifre se mogu pretraživati na osnovu opisa ili šifre (tekstualna polja za slobodan unos) ili direktnom navigacijom kroz šifarnik u obliku hijerarhijskog stabla.

| GLAVNI REČNIK DOPUNSKI REČNIK                                                                                                    | ODABRANE ŠIFRE                |
|----------------------------------------------------------------------------------------------------|-------------------------------|
| Ključna reč       Šifra <ul> <li>0300000 - Poljoprivredni proizvodi, proizvodi farmerstva, ribarstva, šumarstva i srodni proizvodi</li> <li>0900000 - Naftni proizvodi, gorivo, elektricna energija i drugi izvori energije</li> <li>1400000 - Proizvodi rudarstva, vadenja kamena i pripadajuci proizvodi</li> <li>1420000 - Prijesak i glina</li> <li>1430000 - Minerali za hemijsku industriju i dubriva</li> <li>14400000 - Soi cisti natrijum hlorid</li> <li>1450000 - Drane kamenje i poludrago kamenje; plavac; šmirgl; prirodni abrazivi; ostali minerali i plemeniti metali</li> <li>1460000 - Rude metalari legure</li> <li>1400000 - Rudi metalari legure</li> <li>1400000 - Osnovni metali</li> <li>1400000 - Rudi nemetalni mineralni proizvodi</li> <li>1400000 - Brazni nemetalni mineralni proizvodi</li> <li>1400000 - Rudi ne proizvodi i proizvodi</li> </ul> | 1400000<br>1430000<br>1440000 |
| ▶ 🔲 19000000 - Tkanine od kože i tekstila, materijali od plastike i gume                                                                                                    | ~                             |
| × Odu:                                                                                                    | stani 🕂 Dodaj                 |

Odabir željene šifre radi se klikom na red koji sadrži šifru i opis ili klikom na kućicu pored tog reda.

| GLAVNI REČNIK DOPUNSKI REČNI                                                                                                    | <                                                                                                    |        | ODABRANE ŠIFRE               |
|----------------------------------------------------------------------------------------------------|----------------------------------------------------------------------------------------------------|--------|------------------------------|
| Ključna reč                                                                                                    | Śifra                                                                                                    | Q      | 15221000<br>15229000         |
| <ul> <li>O3000000 - Poljoprivredni proizvodi, proizvodi farmers</li> <li>O9000000 - Naftni proizvodi, gorivo, elektricna energija</li> <li>14000000 - Proizvodi rudarstva, vadenja kamena i prip</li> <li>15000000 - Hrana, pice, duvan i povezani proizvodi</li> <li>15100000 - Životinjski proizvodi, meso i mesni</li> <li>15200000 - Pripremljena i konzervirana riba</li> <li>15200000 - Riblji fileti, riblja jetra i ikra</li> <li>15220000 - Zamrznuta riba, riblji fileti i</li> <li>15221000 - Zamrznuta riba</li> <li>15220000 - Zamrznuti riblji proi</li> <li>15220000 - Sušena ili soljena, riba; ribla</li> <li>15240000 - Riba u konzervi i ostala prip</li> </ul> | tva, ribarstva, šumarstva i srodni proizvodi<br>i drugi izvori energije<br>adajuci proizvodi<br>proizvodi<br>ostalo riblje meso<br>zvodi<br>u salamuri; dimljena riba <b>1</b><br>vremljena ili konzervirana riba | Î      | 1400000<br>15230000 <b>2</b> |
| <ul> <li>15250000 - Piodovi mora</li> <li>15300000 - Voce, povrce i srodni proizvodi</li> <li>15400000 - Životinjska i biljna ulja i masti</li> <li>15500000 - Mlijecni proizvodi</li> </ul>                                                                                                    |                                                                                                    | X Odus | tani <b>+</b> Dodaj          |

Odabrane šifre biće prikazane na desnoj strani prozora. Prelaskom miša preko neke od njih pojavljuje se simbol (korpa) za brisanje. Klikom na bilo koju od odabranih šifara ona se uklanja iz liste odabranih.

| GLAVNI REČNIK                | DOPUNSKI REČNIK                    | (                                                |                                 | ODABRANE ŠIFRE |
|------------------------------|------------------------------------|--------------------------------------------------|---------------------------------|----------------|
| Ključna reč                  |                                    | Ŝifra                                            | Q                               | 14000000       |
| > 🗌 0300000 - Poljoprivreda  | ni proizvodi, proizvodi farmerstv  | va, ribarstva, šumarstva i srodni proizvodi      | /                               | 14400000       |
| > 🗌 09000000 - Naftni proizv | odi, gorivo, elektricna energija i | i drugi izvori energije                          |                                 |                |
| 🗸 🗹 14000000 - Proizvodi ruo | larstva, vadenja kamena i pripa    | adajuci proizvodi                                |                                 |                |
| 14200000 - Pijes             | ak i glina                         |                                                  |                                 |                |
| 🕨 🗹 14300000 - Mine          | rali za hemijsku industriju i dub  | priva                                            |                                 |                |
| 🕨 🗹 14400000 - So i d        | cisti natrijum hlorid              |                                                  |                                 |                |
| ✓ 🗌 14500000 - Srod          | ni proizvodi rudarstva i vadenja   | kamena                                           |                                 |                |
| > 🗌 1452000                  | ) - Drago kamenje i poludrago k    | kamenje; plavac; šmirgl; prirodni abrazivi; osta | ali minerali i plemeniti metali |                |
| > 🗌 14600000 - Rude          | metala i legure                    |                                                  |                                 |                |
| > 🗌 14700000 - Osno          | vni metali                         |                                                  |                                 |                |
| 14800000 - Razn              | i nemetalni mineralni proizvodi    |                                                  |                                 |                |
| > 🗌 14900000 - Obno          | vljene sekundarne sirovine         |                                                  |                                 |                |
| > 🗌 15000000 - Hrana, pice,  | duvan i povezani proizvodi         |                                                  |                                 |                |
| > 16000000 - Poljoprivreda   | ne mašine                          |                                                  |                                 |                |
| 🕻 🗋 18000000 - Odjeca i prib | or za odjecu                       |                                                  |                                 |                |
| > 🗌 19000000 - Tkanine od k  | ože i tekstila, materijali od plas | stike i gume                                     |                                 | ,              |
|                              |                                    |                                                  |                                 |                |
|                              |                                    |                                                  |                                 |                |
|                              |                                    |                                                  | 🗙 Odusta                        | ani 🕂 Dodaj    |
|                              |                                    |                                                  |                                 |                |

| GLAVNI REČNIK                                                                              | DOPUNSKI REČNIK                                                      |                                                            |                    | ODABRANE ŠIFRE        |
|--------------------------------------------------------------------------------------------|----------------------------------------------------------------------|------------------------------------------------------------|--------------------|-----------------------|
| Ključna reč                                                                                |                                                                      | Śifra                                                      | Q                  | 14000000<br>14300000  |
| > 03000000 - Poljoprivredn                                                                 | i proizvodi, proizvodi farmerstv                                     | va, ribarstva, šumarstva i srodni proizvodi                | ^                  | 14400000              |
| <ul> <li>O9000000 - Naftni proizvo</li> <li>14000000 - Proizvodi rud</li> </ul>            | odi, gorivo, elektricna energija i<br>arstva, vadenja kamena i pripa | drugi izvori energije<br>dajuci proizvodi                  |                    | <i>S</i> <sup>−</sup> |
| <ul> <li>14200000 - Pijesa</li> <li>14300000 - Miner</li> </ul>                            | ık i glina<br>ali za hemijsku industriju i dubi                      | riva                                                       |                    |                       |
| <ul> <li>I4400000 - So i ci</li> <li>14500000 - Srodn</li> <li>14500000 - Srodn</li> </ul> | isti natrijum hlorid<br>i proizvodi rudarstva i vadenja              | kamena                                                     |                    |                       |
| <ul> <li>14520000</li> <li>14600000 - Rude</li> </ul>                                      | - Drago kamenje i poludrago k<br>metala i legure                     | amenje; plavac; smirgl; prirodni abrazivi; ostali minerali | i plemeniti metali |                       |
| > 14700000 - Osnov                                                                         | vni metali                                                           |                                                            |                    |                       |
| 🕨 🗌 14800000 - Razni                                                                       | nemetalni mineralni proizvodi                                        |                                                            |                    |                       |
| > 🗌 14900000 - Obnov                                                                       | /ljene sekundarne sirovine                                           |                                                            |                    |                       |
| 15000000 - Hrana, pice, d                                                                  | luvan i povezani proizvodi                                           |                                                            |                    |                       |
| <ul> <li>18000000 - Poljoprivredni</li> <li>18000000 - Odjeca i pribo</li> </ul>           | e masine<br>or za odiecu                                             |                                                            |                    |                       |
| 19000000 - Tkanine od ko                                                                   | ože i tekstila, materijali od plasi                                  | tike i gume                                                | ~                  |                       |
|                                                                                            |                                                                      |                                                            | × Odustani         | + Dodai               |
|                                                                                            |                                                                      |                                                            |                    |                       |

Kada je odabir svih željenih šifara završen, potvrdite izbor klikom na dugme "Dodaj".

## 4.3 Pregled

Na strani "Planovi", u listi planova klikom na bilo koji red otvara se prikaz odabranog plana. Alternativno možete kliknuti i na dugme za prikaz plana, koje je dostupno u listi akcija.

| Planovi                                            |                                    | _a ca3user1 ✔   | EN ME                     |
|----------------------------------------------------|------------------------------------|-----------------|---------------------------|
| PLANOVI Q Pretraga                                 |                                    |                 | + Novi plan               |
| ŠIFRA GODINA NAZIV NARUČIOCA                       | NASLOV                             | DATUM<br>OBJAVE | STATUS                    |
| 10504 2020 Ministarstvo rada i socijalnog staranja | PLAN JAVNIH NABAVKI ZA 2020 GODINU | 24.02.2020.     | • 2 1                     |
| Stavke po strani                                   |                                    | 1-1 od 1 🛛 🏼 🕹  | $\langle \rangle \rangle$ |
|                                                    |                                    |                 |                           |

Prikaz plana sadrži sve podatke o odabranom planu, organizovane u odvojene sekcije radi preglednosti.

Dokumenti objavljeni u okviru plana, ukoliko ih ima, nalaze se u sekciji "Dokumenti". Vidljivost ovih dokumenata zavisi od privilegija korisnika (npr. vlasnik plana, supervizor i administrator sistema vidjeće "saglasnost nadležnog organa" dok ovaj dokument ostalim korisnicima neće biti dostupan).

**Napomena**: Ukoliko je u pitanju Vaš plan koji sadrži izjmene koje još uvjek čekaju na odobrenje, podatke koje vidite u pregledu plana su oni koji još uvjek nijesu odobreni od strane nadležnog organa. Ovo je naznačeno ikonicom pored naslova sekcije "Osnovni podaci". Svi drugi korisnici koji pristupe ovoj strani vide podatke iz posljednje **odobrene** verzije. Izuzetak je organ nadležan za odobravanje plana i izmjena plana (administrator sistema).

| Planovi >                                                                                                    | Pregled plana                                                  |                                                                                                    |                  |              | 은 ca3user1           | ✓ EN   ME              | ¥8  |
|----------------------------------------------------------------------------------------------------|----------------------------------------------------------------|----------------------------------------------------------------------------------------------------|------------------|--------------|----------------------|------------------------|-----|
| PLAN #10504<br>pregled plana                                                                                                    | DOKUMENTI<br>objavljeni u okviru plana                         | IZMJENE<br>prethodne verzije                                                                                                    | <b>う</b> Odustan | i C          | Izmjeni plan         | 🕒 Kopiraj p            | lan |
| PODACION<br>Naziv<br>Ministarstvo rada<br>PiB<br>02759837<br>E-mail<br>kabinet.test@mr<br>Telefon<br>+382 (0) 20 482<br>Fax<br>+382 (0) 20 234<br>Internet adresa<br>www.mrs.gov.me<br>Adresa<br>Rimski trg , 46<br>Grad<br>-<br>Poštanski broj<br>81110 | IARUČIOCU<br>a i socijalnog staranja<br>s.gov.me<br>148<br>227 | OSNOVNI PODACI<br>Status<br>Izmjena čeka na odobrenje<br>Naslov<br>PLAN JAVNIH NABAVKI ZA<br>Kontakt<br>Marko Perović<br>Odgovorna osoba<br>Marko Perović<br>Godina<br>2020<br>Datum objave<br>24.02.2020.<br>Ukupna vrijednost plana<br>4.496.736,86 EUR | 32020 GODINU     |              |                      |                        |     |
| STAVKE PL                                                                                                    |                                                                |                                                                                                    | VRIJEDNOST       | VRIJEDNOST C | )KVIRNI VRSTA        | A KONTO /<br>BUDŽETSKA |     |
| PREDM                                                                                                    | Stručna literatura                                             |                                                                                                    | 2 501 EUR        | PDV SPO      | RAZUM POSTUP         | A POZICIJA             |     |
| 1 Robe                                                                                                    | 22213000 - Casopisi Dnevne novine                              |                                                                                                    | 2.501 EUK        | 210 EUR      | Jednosta             | 4131<br>avna 4121      |     |
| 2 Robe                                                                                                    | 22210000 - Novine                                              |                                                                                                    | 1.000 EUR        | 210 EUR      | nabavk               | 4131<br>(a             |     |
| 3 Robe                                                                                                    | 30192121 - Hemijske ol<br>22210000 - Novine                    | pvke                                                                                                    | 2.500 EUR        | 525 EUR      | _ Jednosta<br>nabavk | avna 4131<br>Ka        |     |

Sve izmjene i dopune plana, uključujući poslednju odobrenu verziju (koja je javno dostupna) možete vidjeti u sekciji "Izmjene". Klikom na bilo koju verziju možete pregledati podatke plana koji su bili aktuelni u tom trenutku.

| Planovi >                    | Pregled plana                          |                                             |            | 옫 ca3user1     | 🗸 en i me 📢     |
|------------------------------|----------------------------------------|---------------------------------------------|------------|----------------|-----------------|
| PLAN #10504<br>pregled plana | DOKUMENTI<br>objavljeni u okviru plana | IZMJENE<br>pre <mark>c</mark> hodne verzije | 🔈 Odustani | 🕜 Izmjeni plan | 🖒 Kopiraj plan  |
|                              | A ODOBRENA VERZ                        | IJA                                         |            |                |                 |
| NAZIV                        |                                        |                                             |            |                | ODOBREN         |
| PLAN JAVNIH                  | NABAVKI ZA 2020 GODINU                 |                                             |            |                | 2.3.2020 17:26  |
|                              | E VERZIJE                              |                                             |            |                |                 |
| NAZIV                        |                                        | ₽                                           |            |                | ODOBREN         |
| PLAN JAVNIH                  | NABAVKI ZA 2020 GODINU                 |                                             |            |                | 25.2.2020 11:15 |
|                              |                                        |                                             |            |                |                 |

**Napomena**: Izmjene plana koje čekaju na odobrenje ne vidi niko osim Vas i organa nadležnog za odobravanje izmjena (administrator sistema). Podaci koji se nalaze u listi planova su podaci iz posljednje odobrene verzije.

## 5 Kopiranje plana

Ukoliko ste prijavljeni na sistem kao naručilac, u formi za pregled plana imate mogućnost da bilo koji plan (Vaš ili plan nekog drugog naručioca) kopirate i od njega napravite novi koji će sadržati iste podatke, koje kasnije po potrebi možete da menjate.

Kopiranje se vrši klikom na dugme "Kopiraj plan".

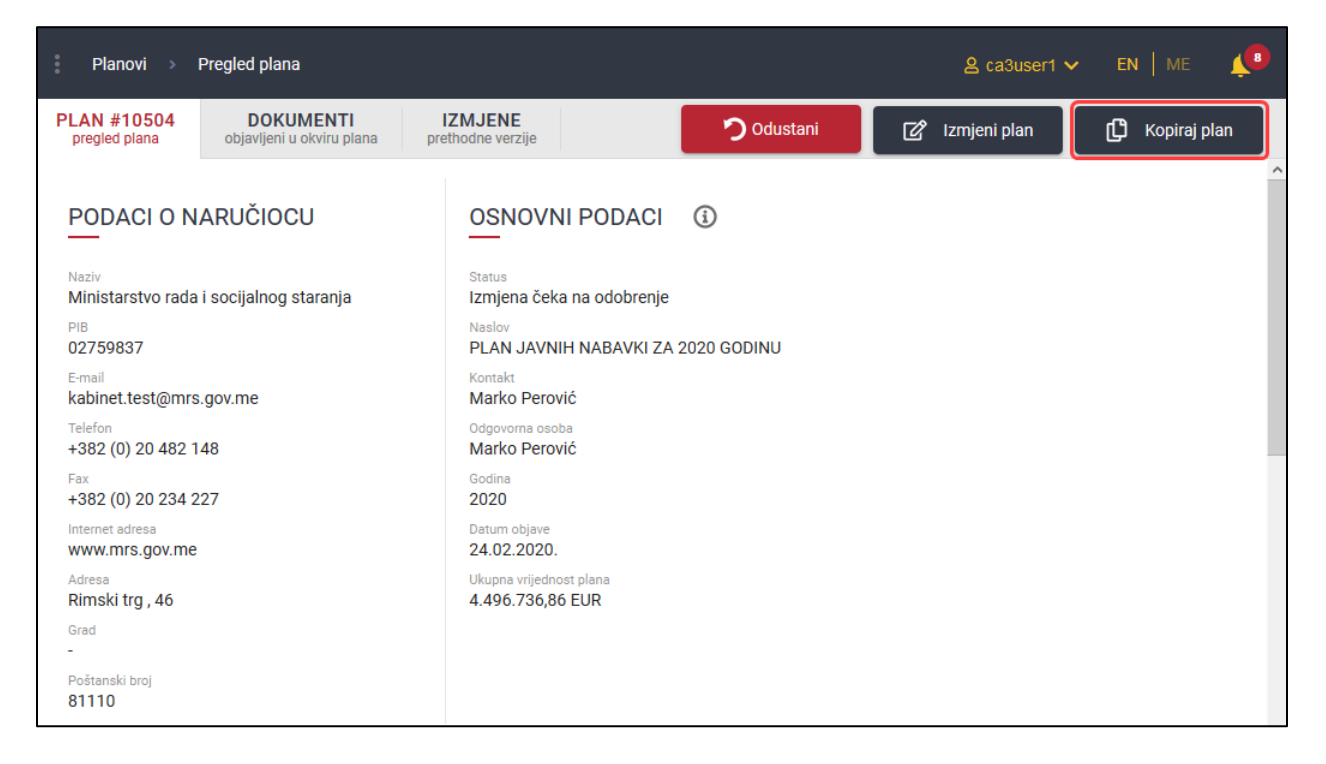